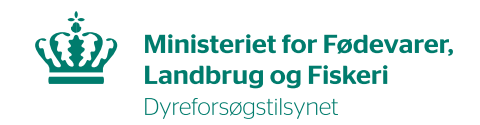

## **Create user**

In this guide you will find information on how to create a user profile in AIRD. You will need to do this as you log on to AIRD the first time.

## Step 1.

Go to the AIRD website via this link: https://dyreforsoegstilsynet.fvst.dk/Pages/default.aspx

Log on with MitID.

**MitID private:** If you use this type of MitID, you will create a private profile in AIRD.

**MitID Erhverv:** If you use this type of MitID, you will create a profile that is linked to the corporation or institution you work for.

## Step 2.

Create a user by filling out all required fields and finish by pressing save (gem).

| Dyreforsøgstilsynet                                                    |                                                  |                                                     |
|------------------------------------------------------------------------|--------------------------------------------------|-----------------------------------------------------|
|                                                                        |                                                  |                                                     |
| Ministeriet for fødevarer,<br>landbrug og fiskeri<br>Fødevarestyrelsen | Dyreforsøgstilsynet                              |                                                     |
| Mine ansøgninger og<br>tilladelser                                     |                                                  |                                                     |
| Rådsmøder                                                              |                                                  |                                                     |
| Opret ny ansøgning<br>Rediger profil                                   | Opdater din profil                               |                                                     |
| Offentliggjorte tilladelser<br>Indberetning                            | Husk at holde dine kontaktoplysninger opdateret. |                                                     |
| Søg                                                                    | Navn<br>Stilling                                 |                                                     |
|                                                                        |                                                  | Skal udfyldes                                       |
|                                                                        | Arbejdssted                                      |                                                     |
|                                                                        |                                                  | Skal udfyldes - max. 50 karakterer                  |
|                                                                        |                                                  |                                                     |
|                                                                        | Bastar                                           |                                                     |
|                                                                        | rosui.                                           |                                                     |
|                                                                        |                                                  | Skal udfyldes - max. 4 cifre                        |
|                                                                        | Ву                                               |                                                     |
|                                                                        |                                                  | Skal udfyldes                                       |
|                                                                        | Email                                            |                                                     |
|                                                                        |                                                  | Skal udfyldes                                       |
|                                                                        | Privat emailadresse                              |                                                     |
|                                                                        |                                                  | Global.ValidationMessage.User.EmailPrivate          |
|                                                                        | Alternativ emailadresse (valgfri)                |                                                     |
|                                                                        | Telefon                                          |                                                     |
|                                                                        |                                                  | Skal udfyldes - 8 cifre (uden tegn eller mellemrum) |
|                                                                        | Mobil                                            |                                                     |
|                                                                        |                                                  | Skal udfyldes - 8 cifre (uden tegn eller mellemrum) |